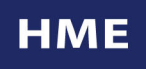

Customer Driven

## **CHANGING THE DATE AND TIME ON THE SYS30 TIMER**

- 1. Press the <u>SET-UP SYSTEM</u> key. If you have a lockout code setup in the programming, enter the lockout code and press <u>ENTER</u>.
- 2. Press + or key until the following screen appears:

Set Up System Menus: <u>SYSTEM SETUP</u> Press + or - & ENTER

3. Press **<u>ENTER</u>** key, followed by the + or - keys to get the following screen:

System Setup SET DATE/TIME

Press + or - & ENTER

4. Press **<u>ENTER</u>** key to get the following screen (the month will be flashing):

| Date/Time     |           |
|---------------|-----------|
| Date:         | APR 12,05 |
| Time:         | 10:09A    |
| Daylight Sav: | NO        |

- a. Press + or key until the correct month is displayed;
- b. Press **ENTER** key to move to the Date field;
- c. Press the number keys to enter the correct day of the month and year;
- d. Press the number keys to enter the current time;
- e. Press + or key to select A (AM) or P (PM)
- 5. Press **EXIT** key three times to return to the main display.